## Laboratorio 4

**Passo 0** – Creare un progetto di tipo WindowsFormsApplication di nome Lab4 e fare il build in modo che venga creato l'eseguibile. Scaricare il file Lab4Start.zip contenente: i file Controls.xml e LogFile.txt, da inserire nel direttorio che contiene i sorgenti di Lab4, e i file GridComponent.dll e Prova2Controls.dll, da inserire nel direttorio che contiene l'eseguibile di Lab4. Aggiungere al progetto Lab4 la classe FormGenerator e la windows form LogForm (come da schema UML). Responsabilità della classe FormGenerator sono:

- 1. aggiungere dinamicamente ad una generica *form* (nel nostro caso un'istanza di Form1) una serie di controlli le cui caratteristiche sono memorizzate in un file XML (nel nostro caso, il file Controls.xml) ved. passo 1;
- 2. elencare su una seconda *form* di tipo **LogForm** sia le operazioni effettuate con successo, sia quelle fallite ved. passo **2**;
- 3. collegare l'evento Click di alcuni dei controlli inseriti a gestori di eventi di altri controlli ved. passo 3.

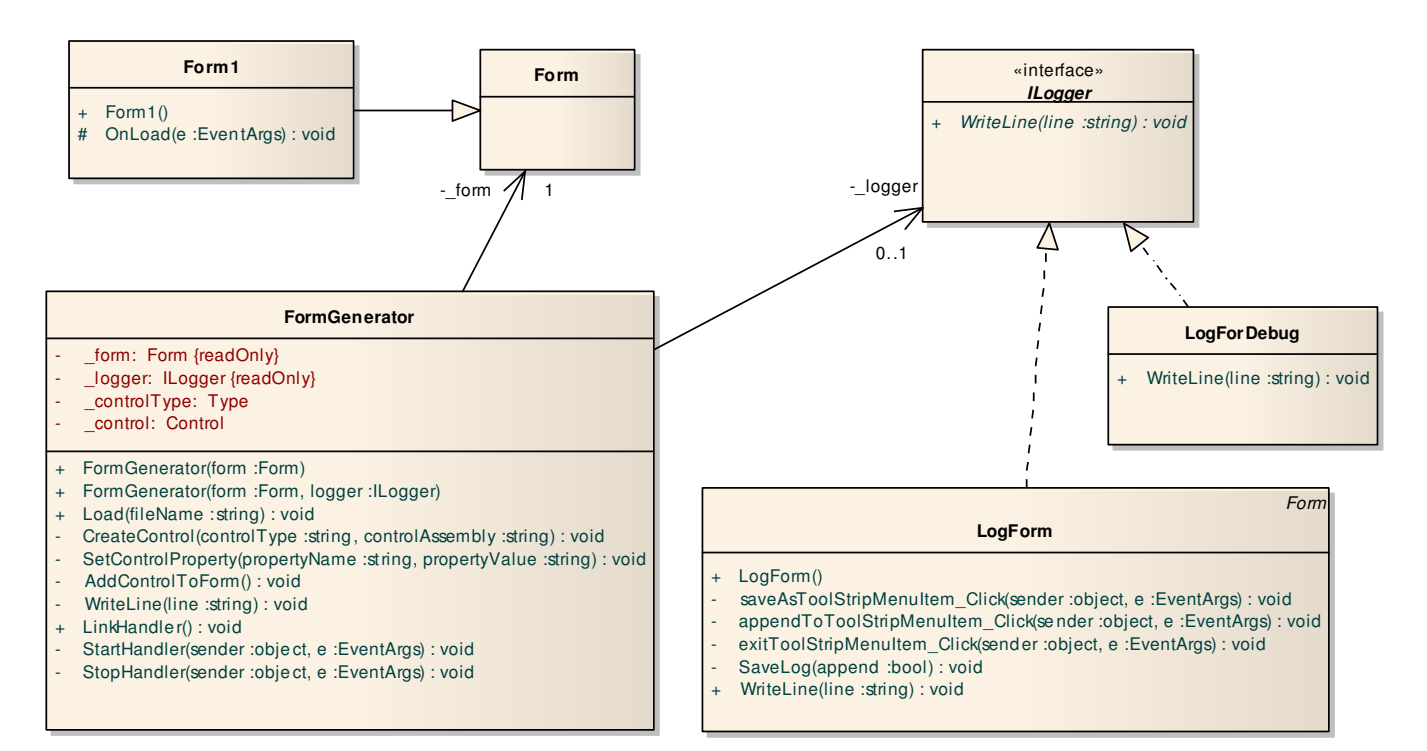

**Passo 1** – Inserire nella classe **FormGenerator** tutti i *field* e i metodi (vuoti) elencati nello schema UML. In Form1, ridefinire il metodo OnLoad in modo da creare una nuova istanza di FormGenerator e quindi invocare opportunamente i metodi Load e LinkHandler di tale istanza. Il metodo Load deve scandire il contenuto del file XML (mediante XmlDocument) e invocare in modo opportuno i metodi CreateControl, SetControlProperty е AddControlToForm. Il metodo CreateControl accetta come argomenti due stringhe contenenti il nome del tipo di controllo da creare e il nome dell'assembly che contiene la definizione del controllo. Poiché il controllo da creare potrebbe appartenere a un assembly non ancora caricato in memoria, come prima operazione il metodo CreateControl deve invocare Assembly.Load. Successivamente, CreateControl deve ottenere il tipo di controllo mediante Type.GetType a cui è necessario passare il nome completo della classe <nomeTipoControllo, nomeAssembly>. Infine, deve creare il controllo. Attenzione: il metodo CreateControl deve inizializzare correttamente i due field controlType e control e non deve mai generare eccezioni; se per una gualsiasi ragione non riesce a creare il controllo, deve assegnare a \_controlType e \_control il valore null. Il metodo

## Laboratorio 4

**SetControlProperty** deve assegnare un valore a una proprietà del controllo e non deve mai generare eccezioni. Infine, il metodo **AddControlToForm** deve aggiungere il controllo alla *form*.

Al fine di elencare tutte le operazioni effettuate con successo o con fallimento, nei metodi **CreateControl**, **SetControlProperty** e **AddControlToForm** invocare opportunamente il metodo **WriteLine** della classe **FormGenerator**. Tale metodo, a sua volta, deve invocare il metodo **WriteLine** del **\_logger**, se presente. Per testare l'applicazione, utilizzare un'istanza di **LogForDebug** che deve visualizzare le informazioni di *log* su *console* (in *debug*, sulla finestra di *output*).

**Passo 2** – Aggiungere alla LogForm un menù "File" con le tre voci "Save As...", "Append To..." e "Exit" e una TextBox multi linea e con *scroll bar* che riempia tutta la *form*. Il metodo WriteLine della LogForm deve visualizzare le informazioni di *log* nella TextBox. L'informazione visibile nella *form* dopo il caricamento del file Controls.xml deve essere identica a quella riportata nel file LogFile.txt. Il menù "Save As..." deve permettere il salvataggio su file testo delle informazioni di *log* contenute correntemente nella *form*, il menù "Append To..." deve permettere di effettuare la stessa operazione, andando però in *append* su file. Poiché le due operazioni sono quasi identiche, utilizzare il metodo SaveLog per non ripetere inutilmente il codice.

**Passo 3** – Il metodo LinkHandler della classe FormGenerator deve scandire tutti i controlli contenuti nella *form* su cui si è operato, alla ricerca di controlli di tipo Button con la proprietà Text uguale a "Start" o "Stop". All'evento Click dei bottoni "Start" deve associare il gestore StartHandler, mentre all'evento Click dei bottoni "Stop" deve associare il gestore StopHandler.

Il metodo StartHandler deve scandire tutti i controlli contenuti nella *form* e per ogni controllo che implementa il metodo (pubblico) "void Start()", deve invocare tale metodo utilizzando il metodo Invoke della classe MethodInfo. In modo del tutto analogo, il metodo StopHandler deve scandire tutti i controlli contenuti nella *form* e per ogni controllo che implementa il metodo (pubblico) "void Stop()", deve invocare tale metodo utilizzando il metodo Invoke della classe MethodInfo. Si noti che, anche in questo caso, esiste del codice ripetuto che potrebbe essere eliminato...